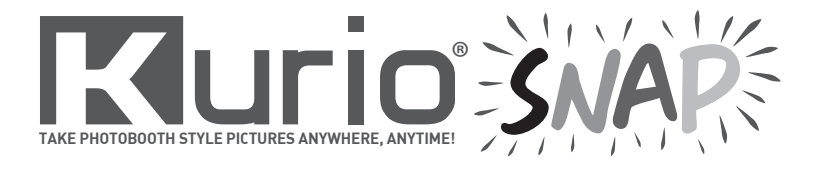

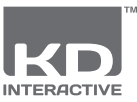

## **USER MANUAL**

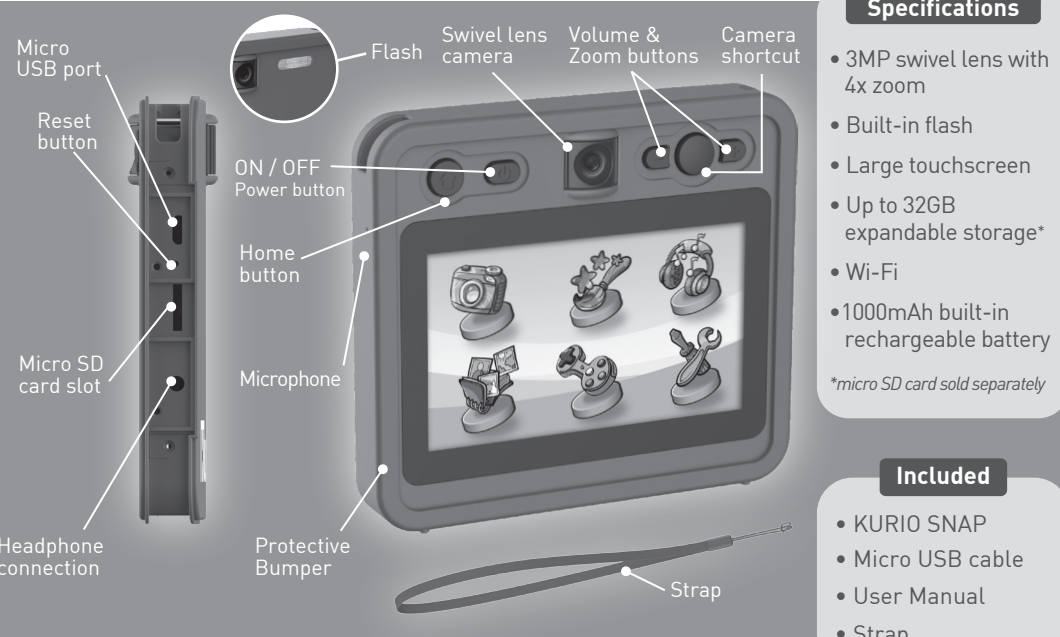

## Safety precautions

- Do not attempt to disassemble, repair or modify the product or replace the batteries. This will invalidate the warranty.
- Use only the micro USB cable supplied with KURIO Snap. Do not damage or deform the power supply micro USB cable and connector. When removing it from the device, be sure to remove by holding the plug attachment and not by pulling the cord.
- . For data transfer from the KURIO Snap to a PC or MAC, to avoid data corruption or lost data, follow the instructions in this manual. The user is responsible for any loss of data, the misuse, malfunction or modification.
- If for any reason, the screen (display) is cracked or broken, immediately stop using the product.
- Do not use and do not expose the device to extreme temperature (hot or cold), dusty conditions or damp conditions. Do not expose to direct sunlight. Do not expose the device to water, liquids, rain, dust or moisture. If your KURIO Snap is exposed to liquid, power off the device immediately and clean/dry it.
- Avoid using the device near strong magnetic fields. If your KURIO Snap has been exposed to magnetic fields, please restart the device, following the instructions in this manual if necessary.
- All information is subject to change without prior notification. Please follow your actual device's operational procedures.

## **IMPORTANT INFORMATION - PLEASE READ BEFORE SETTING UP YOUR KURIO**

- To turn off your KURIO Snap correctly, press the power button until the pop up message appears on screen, and then select "Power off". Avoid switching off the device by pressing and holding the power button until the unit stops.
- Do not fully discharge the battery (keep at 5% or more). Recharge it to full power regularly to preserve the battery.
- If you encounter any issue with your device, please do not return it to the store. Please review our FAQs & troubleshooting info or contact our tech support team for help at www.kurioworld.com/support/

#### For tips and information, please visit: WWW.KURIOWORLD.COM

## Technical Specifications

Strap

## **Getting Started!**

Please remove the protective screen film before turning on your KURIO Snap.

We recommend fully charging your device before use. A full charge takes around 3 hours. To charge your KURIO Snap, connect it to a USB port with the Micro USB cable included with the product or connect to AC power plug (you can re-use any USB compatible plug from the marketplace). How long the battery lasts depends on the device usage. More frequent use drains the battery more quickly. Additionally, some activities require more battery consumption, such as games, videos, WiFi connection etc.

| BATTERY TIME FOR REFERENCE |         |  |
|----------------------------|---------|--|
| Standby                    | 10 days |  |
| Normal Use                 | 1 day   |  |
| Heavy Use                  | 2 hours |  |

#### Settings

When you launch your KURIO Snap for the first time, you will follow a quick setup guide: language - time and date. In addition, you can modify photo and video resolution or activate WiFi connection.

You can also personalise your background (1) and menu bar theme (2).

## WARNING

If you find that the screen freezes during initial setup, and that the device cannot be turned off by pressing the power button, please proceed as follow:

Pull up the USB cover, you will find a small hole. Insert a paper clip in to the hole, and gently press once to Reset. This will automatically restart the KURIO Snap.

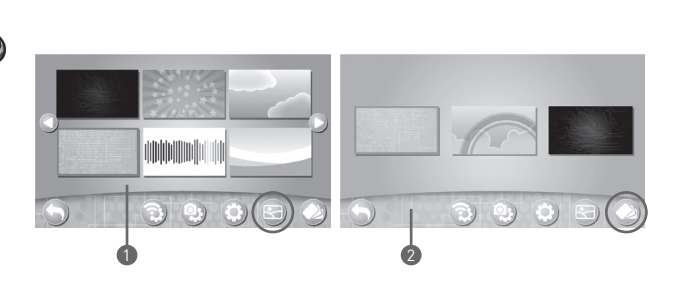

#### Navigation

Press 🕥 to go back

Press 1 to go to the main menu. Swipe right (from left edge) to go back to the previous screen. Swipe across the screen (starting from the left side of the black frame), to go to the home screen.

WARNING: On the gallery and photo editing menus, the swipe function may be disabled.

#### Connecting to other devices

## Connecting to a printer

Print your decorated photos by connecting your KURIO Snap to a printer\*.

The connection should be established using the USB cable. To print your Photobooth, please make sure to change your printer's setting to Bordered option. Then, adjust cropping and enlarge or reduce the print area to ensure your Photobooth is printed correctly!

\* Subject to compatibility of equipment.

Connect with other devices to share photos, videos, boomerang files and slideshows. You can share with another KURIO Snap or compatible Android or iOS devices\*.

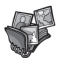

Step 1: Go to GALLERY and select your photo.

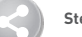

Step 2: Press the sharing icon and follow the instructions.

#### WARNING: Please make sure that the KURIO Snap's WiFi function is turned ON.

\* For another iOS or Android device to receive photos, please download and install the KurioSnap App from the Google Play store or Apple store. Devices must be running Android 4.5 or iOS 10.

Note: If you want to share your photos or videos with Android or iOS device, the first connection must be initiated and established by this device, using KURIO Snap application. The connection's password is **11223344**.

#### Data Transfer Share Photos, Videos, Music

It's possible to connect the KURIO Snap to a computer (MAC / PC) and share photos\* (jpg, png), videos (mp4) and music (mp3). Use the Micro USB that was included to connect your KURIO Snap.

- Please follow the below steps:
  - Pull up the USB door on the right side of the camera.
  - Insert the Micro USB plug into the KURIO Snap.
  - Insert the USB plug (standard size) into a USB port of your computer. Choose the option "use KURIO Snap as external drive".
  - A removeable drive KURIO Snap will appear on your computer. Use this drive to transfer data to and from your KURIO Snap.
  - There are 5 folders available in your KURIO Snap drive Download, Music, Photo, SlideShow, Video. Make sure that you move the files to and from the approriate folders so they will appear properly on your KURIO Snap.

You can upload MP3 files of your favourite music from your PC or MAC. Please note that videos and photos transfered from PC, MAC can not be viewed by KURIO Snap.

While files are uploading/downloading, do not disconnect your KURIO Snap. Once finished, remove the KURIO Snap by following the steps to safely remove hardware from your computer. You can then physically unplug the KURIO Snap from the computer. Minimum PC requirements: From any version after Windows XP. Minimum MAC requirements: From any version after MAC OS 10.10.

\*Photos edited with sound, slideshows and videos with boomerang effect can not be viewed on PC or MAC.

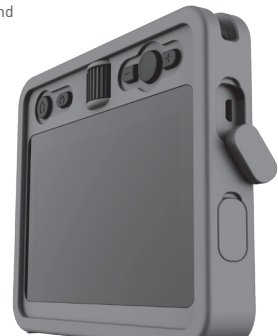

## **Micro SD Card**

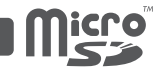

You can use a Micro SD card to expand the storage capacity of KURIO Snap. You can also share data using a Micro SD card, sold separately. To insert a Micro SD card, remove the bumper of your KURIO Snap. As soon as you insert a Micro SD card into your KURIO Snap, 5 folders will be created - Download, Music, Photo, SlideShow, Video. Make sure to move the files to and from the approriate folders so that they can appear correctly on your KURIO Snap. We recommend that you transfer your photos and videos regularly. Please note that Music, Photo, Video folders are automatically visible. Slideshow and Download folders won't be visible if there is no content.

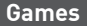

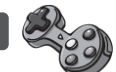

| FOLDER           | ICONS | DESCRIPTION                                                                                                    |
|------------------|-------|----------------------------------------------------------------------------------------------------|
| BOOMERANG EFFECT |       | Play to create short videos with 3 different speeds:<br>- Slow<br>- Normal<br>- Fast                                                           |
| РНОТОВООТН       |       | Take photobooth style pictures and customise them with stickers.                                                                               |
| DRAWING PHOTO    |       | Draw and write on your photos.<br>You can select the line thickness and the colour.                                                            |
| FLIES ATTACK     |       | Take a selfie and shoot the flies to earn points.                                                                                              |
| HAIR SALON       |       | Take a selfie, choose a hair colour, give it a cut, shower and shampoo. You can then save an image of your new<br>hair style as a screen shot. |
| COOKING TIME     | 33    | Take a selfie, prepare and cook your own food with 3 scrumptious recipes.                                                                      |

#### Camera

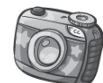

Take photos and videos\* with funny stickers and frames.

\* Please note the default setting for video recording is set to 30 seconds and the maximum length of video recording is 10 minutes.

## Gallery

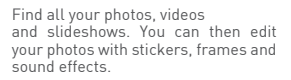

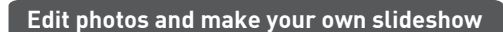

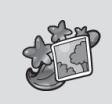

Choose a photo from the gallery or take a new one. Then add some funny stickers and frames or a funny sound effect. You can resize the sticker and adjust it to fit your photo using the -/+ buttons. Press and hold the sticker to move it to the desired nosition.

Choose multiple photos from the gallery and a preloaded song to make a real slideshow.

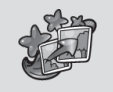

outed bong to make a rear of

# Bar

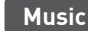

Listen to your favourite songs\* and use them for your slideshow.

\*You can add your favourite music via PC or MAC using the USB cable. Please refer to data transfer chapter for more details.

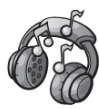

## **Tech Support & Warranty Information**

If you have any questions about setting up or using your KURIO Snap, please visit us at www.kurioworld.com to learn more. All of our products are backed by a 1 Year Limited Warranty. In the unlikely event that you experience a problem, please visit www.kurioworld.com/support to contact our KURIO Support Team.

Please note, this device is warranted only to the original purchaser for a period of twelve months from the original date of purchase, under normal use and service, against defective workmanship and materials. If the product is damaged due to accident, improper or unreasonable use or maintenance (such as a broken screen, fall, water damage, etc.), these damages are not covered by the warranty.

## Warning

Avoid using the KURIO Snap while charging: this may alter the battery charging process and the battery life of the device. The device should not be exposed to dripping or splashing liquid and never place objects filled with liquid on the device - such as a glass of water. Do not expose the device to flames. Never use KURIO while operating a motor vehicle or bicycle. If you feel discomfort or any pain using KURIO, please stop immediately. If a small part is coming out of the KURIO, don't try to remove it. Keep it away from small children. Never force a connector into a port of KURIO. Make sure that the micro USB connector matches the USB port. To clean the screen, simply use a soft damp cloth. Do not use alcohol, solvent, aerosol spray, liquid or abrasive cleaners to clean your KURIO. The product and micro USB cable should be periodically examined to check that they are in good condition. In case of defect, the micro USB cable should not be repaired, but replaced.

## **Restricted Use of Electronic Devices**

The use of electronic/electric devices may interfere with safe operation of some aircraft and can be restricted with some airline companies. Please check with your airline company before traveling.

## EU Declaration of conformity

Hereby, "CIDE INTERACTIVE SLU" declares that the radio equipment type "07017" is in compliance with Directive 2014/53/EU. The full text of the EU declaration of conformity is available at the following internet address: http://www.kurioworld.com/download/07017\_CE.pdf

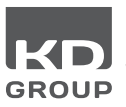

Imported by: KD GROUP Catalunya 83 - 85, Planta 1 Viladecans Business Park, Edificio Brasil 08840 Viladecans (Barcelona) SPAIN

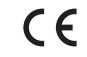

Made in China. Printed in China.

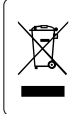

Waste Electrical & Electronic Equipments must not be disposed of with household waste, these ones must be collected and treated separately. Please check with your local authority to know the collecting areas.

## Copyrights

 $\odot$  2017 KURIO & KD INTERACTIVE are registered trademarks of CIDE INTERACTIVE SLU. Other trademarks and trade names are those of their respective owners. MicroSDHC Logo is a trademark of SD-3C, LLC.

C17700-17701GB\_KDGB\_AW\_UM\_01\_004\_170801